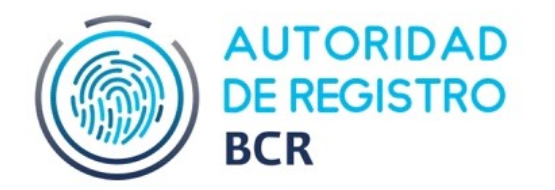

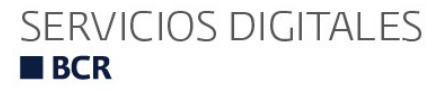

## Pasos para verificar la Firma mediante un Visor de PDF, en este caso, Adobe Reader.

1. Le envían al E-mail un documento PDF FIRMADO en la plataforma FIRMAR

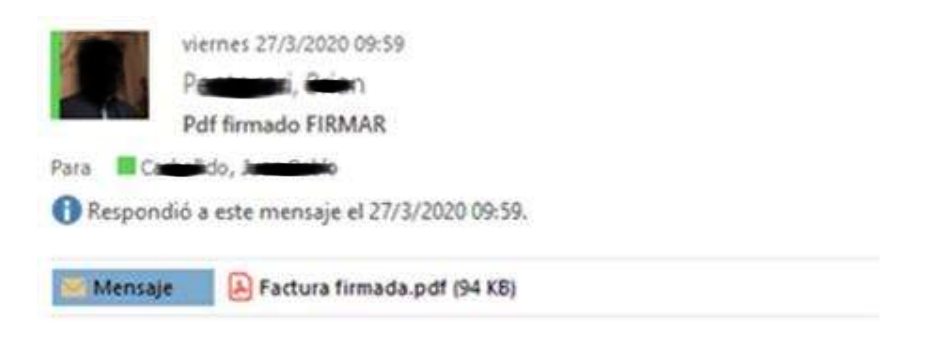

2. Abrir el Documento con algún Visor de PDF. Le va a aparecer en el margen superior, el panel de Firma con la frase, **"hay al menos una firma que presenta problemas"**.

| hay al     | menos una firma que presenta probl                                             | emas.               |                    |                                                                                        | Panel de firma |
|------------|--------------------------------------------------------------------------------|---------------------|--------------------|----------------------------------------------------------------------------------------|----------------|
| Ø          | FACTURA                                                                        |                     |                    | Nombre<br>logotipo                                                                     | del            |
| <i>6</i> 2 | FECHA<br>Fecha<br>Facturar a<br>Dirección<br>Ciudad y código posta<br>Teléfono | <b>N.º</b>  <br>Núr | DE FACTURA<br>mero | SU EMPRESA<br>Dirección<br>Ciudad y código po<br>Teléfono<br>Fax<br>Correo electrónico | stat,          |
|            | Correo electrónico                                                             |                     |                    |                                                                                        |                |
|            | VENDEDOR                                                                       | TRABAJO             | CONDICIONES DE     | PAGO FECHA DE VE                                                                       | NCIMIENTO      |

3. Entrar en **Panel de Firma.** Aparecerá por quien fue firmado ese PDF, puede estar firmado por una o varias personas.

Se pueden observar claramente los siguientes elementos:

-Integridad al ver la leyenda "No ha habido modificaciones de la firma" -Autoría al consultar en detalle del certificado "DNI, Nombre y Apellido y Autoridad certificante"

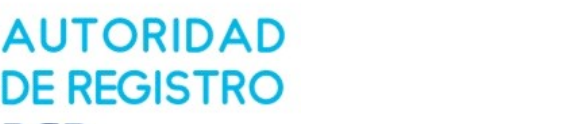

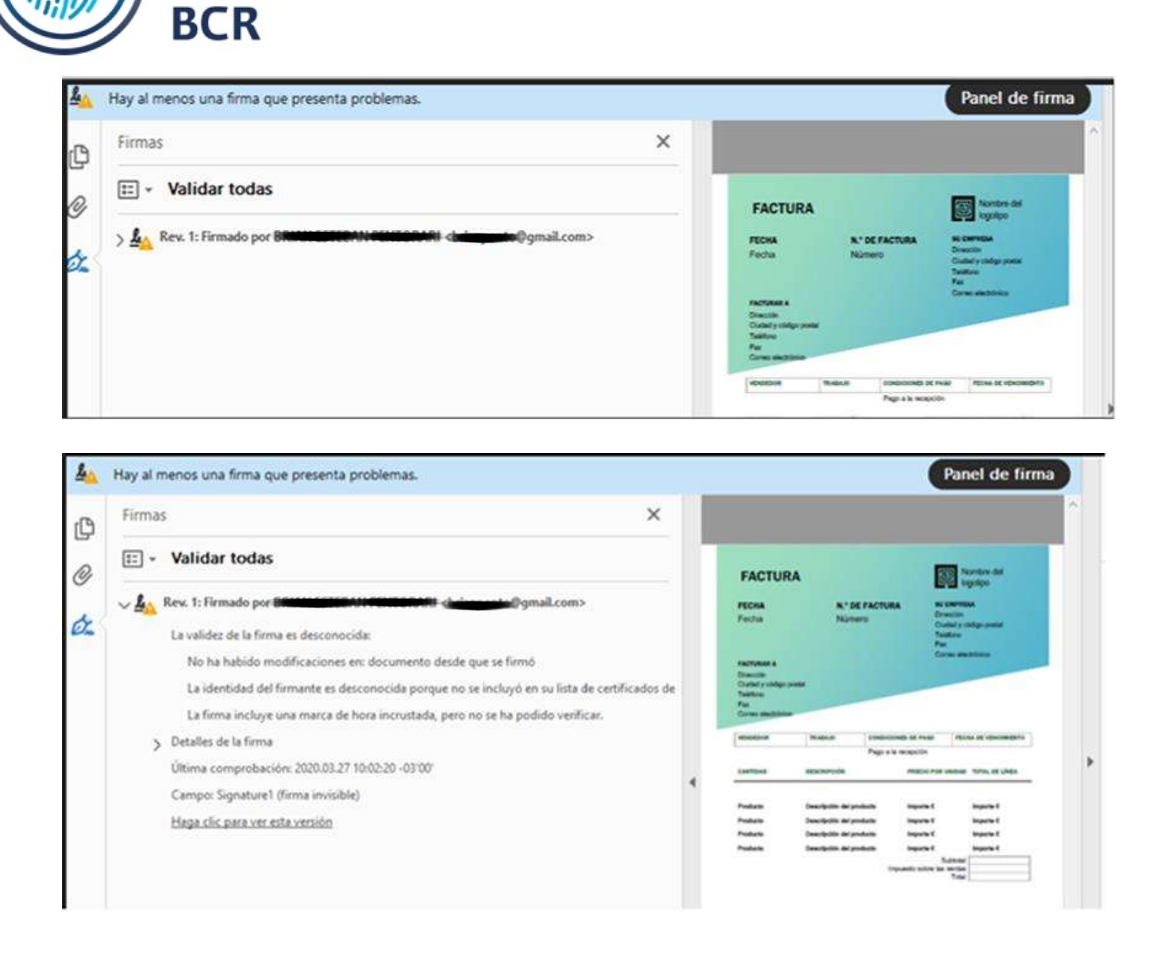

## Declarar Firma como de Confianza

4. Para que no aparezca la leyenda, "hay al menos una firma que presenta problemas", tendrá que incluir al Certificado o los Certificados de quienes le hayan enviado el documento PDF firmado, como Certificado de Confianza. Para eso, primero hay que hacer Click en el desplegable que aparece al lado de Validar todas, y luego ir a Validar Firma. Después abrirá una ventana de estado de validación de la Firma, ahí tendrá que entrar a Propiedades de la Firma. Dentro de propiedades de la firma, hacer click en Mostrar certificado de firmante.

| Firmar gocumento<br>Ir al campo de firma  | -thinggain@gmail.com>                                                                                  | PECHA<br>Pecha                                                          | N.º DE FAC<br>Número                                  |                                              | Angelipe<br>angelipe<br>maneter<br>materix<br>materix<br>materix |
|-------------------------------------------|----------------------------------------------------------------------------------------------------|-------------------------------------------------------------------------|-------------------------------------------------------|----------------------------------------------|------------------------------------------------------------------|
| Validar firma<br>Validar todas las firmas | desde que se firmó<br>ue no se incluyó en su lista de certificados de<br>certo se la cardida serificar | Factbulant a<br>Drawsch<br>Dastad y cirklips annin<br>Traithcas<br>Trai |                                                       |                                              |                                                                  |
| Borrar todas las firmas                   | pero no se na posicio renneas.                                                                         | Manadasta                                                               | -                                                     | decisionalit and Private                     | Plone of vehicles                                                |
| <u>V</u> er versión firmada               |                                                                                                    | CARTERS                                                                 | seace-rode                                            | PERCEPCIE                                    | Contract of the                                                  |
| Agregar información de verificación       |                                                                                                    | Products                                                                | Description del producto<br>Description del producto  | importe d<br>Importe d                       | importe di                                                       |
| Mostrar propiedades de firma              |                                                                                                    | Postate<br>Postate                                                      | Description del producto<br>Cossidgettio del producto | inguris d<br>Inguris d<br>Inguanto solare is | Maporte d<br>Maporte d<br>Rodansker                              |

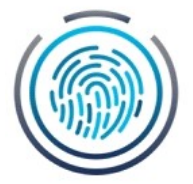

AUTORIDAD DE REGISTRO BCR

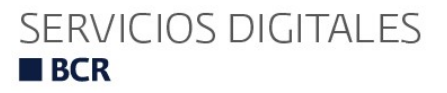

|                                                                                                    | odas                                                                                                    |                                                                                                    |                                                                                                    |                                                                                  | Contraction of                                                                                                    | -  |
|----------------------------------------------------------------------------------------------------|----------------------------------------------------------------------------------------------------|----------------------------------------------------------------------------------------------------|----------------------------------------------------------------------------------------------------|----------------------------------------------------------------------------------|----------------------------------------------------------------------------------------------------|----|
| . 1: Firmad                                                                                                    | io por BRIEREEROAN CLASSICARI <                                                                                                    | Estado de validación de la firma                                                                                                    |                                                                                                    |                                                                                  |                                                                                                    |    |
| validez de<br>No ha hat<br>La identid<br>La firma ir<br>talles de la                                                                                                    | la firma es desconocida:<br>pido modificaciones en: documento desde que<br>ad del firmante es desconocida porque no se ir<br>ncluye una marca de hora incrustada, pero no s<br>r firma                                                                                                    | La vaindez de la tirma est l<br>No ha habido modifica<br>- La identidad del firman<br>certificados de confianza<br>certificados de confianza                                                                                                    | JESCONOCIDA.<br>ciones en: docume<br>te es desconocida<br>y ninguno de sus                                        | ento desde que se f<br>porque no se inclu<br>certificados princip                | firmó.<br>nyó en su lista de<br>pales son                                                                                                    | 19 |
| ima comp                                                                                                    | robación: 2020.03.27 10:02:20 -03'00'                                                                                                    |                                                                                                    | Propiedades                                                                                                    | de la firma                                                                      | Cerrar                                                                                                    | -  |
| mpo: sign<br><u>iga clic par</u>                                                                                                    | ra ver esta versión                                                                                                    |                                                                                                    | Padate<br>Padate<br>Padate                                                                                        | Descripción del producto<br>Descripción del producto<br>Descripción del producto | Ingura 6 Ingura 6 Ingura 6 Ingura 6 Ingura 6 Ingura 6 Ingura 1 Ingura 1 Ing |    |
|                                                                                                    | La validez de la firma es DESCO                                                                                                    | NOCIDA.                                                                                                    |                                                                                                    | ×                                                                                |                                                                                                    |    |
| Ð                                                                                                    | Propiedades de la firma La validez de la firma es DESCO Hora de firma: 2020/03/27 09:5 Motivo: Ubicación: Resumen de validez                                                                                                    | NOCIDA.<br>7:44 -03'00'                                                                                                    |                                                                                                    | × á                                                                              |                                                                                                    |    |
| D<br>RI <bris< td=""><td>La validez de la firma La validez de la firma es DESCO Hora de firma: 2020/03/27 09:5 Motivo: Ubicación: Resumen de validez No ha habido modificació El certificador específicó a comentar el documento.</td><td>NOCIDA.<br/>7:44 -03'00'<br/>ones en: documento desde que se<br/>que se permite relienar el formula<br/>pero no realizar ningún otro cam</td><td>e firmô.<br/>rio y firmar y<br/>bio.</td><td>× á</td><td></td><td></td></bris<> | La validez de la firma La validez de la firma es DESCO Hora de firma: 2020/03/27 09:5 Motivo: Ubicación: Resumen de validez No ha habido modificació El certificador específicó a comentar el documento.                                                                                                    | NOCIDA.<br>7:44 -03'00'<br>ones en: documento desde que se<br>que se permite relienar el formula<br>pero no realizar ningún otro cam                                                                                                    | e firmô.<br>rio y firmar y<br>bio.                                                                                | × á                                                                              |                                                                                                    |    |
| RI cbris<br>o desde<br>que no<br>la, pero                                                                                                    | Propiedades de la firma La validez de la firma es DESCO Hora de firma: 2020/03/27 09:5 Motivo: Ubicación: Resumen de validez No ha habido modificaci El certificador específicó o comentar el documento, La identificados de confianza certificados de confianza La firma incluye una marc La firma se validó a partir.                                                                                                    | NOCIDA.<br>7:44 -03'00'<br>9:00 se en: documento desde que s<br>que se permite rellenar el formula<br>pero no realizar ningún otro cam<br>es desconocida porque no se inc;<br>y ninguno de sus certificados prir<br>ca de hora incrustada, pero no se<br>de la hora de firma:                                                                                                  | e firmó.<br>vio y firmar y<br>bio.<br>Juyó en su lista d<br>uyó en su lista d<br>na podido verific                | ke<br>car.                                                                       |                                                                                                    |    |
| RI<br>cbrie<br>o desde<br>rque no<br>ja, pero                                                                                                    | Propresades de la firma  La validez de la firma es DESCO Hora de firma: 2020/03/27 09:5 Motivo: Ubicación:  Resumen de validez  No ha habido modificació El certificador específico d comentar el documento, La identidad del firmante certificados de confianza certificados de confianza La firma se valido a partir 2020/03/27 09:57:44 -03'00 Información de firmante La nuta desde el certificad correctamente. No se realizó la comprobi | NOCIDA.<br>7:44 -03'00'<br>ones en: documento desde que si<br>que se permite relienar el formula<br>pero no realizar ningún otro cam<br>es desconocida porque no se inc<br>y ninguno de sus certificados prir<br>ca de hora incrustada, pero no se<br>de la hora de firma:<br>0'<br>o del firmante a un certificado de<br>ación de revocación.<br>trar certificado de firmante | e firmó.<br>vio y firmar y<br>bio.<br>luyó en su lista d<br>cipales son<br>ha podido verifio<br>el emisor se creó | ie<br>car.                                                                       |                                                                                                    |    |

5. Por ultimo en la pestaña en donde dice **Confianza**, ir a **Agregar a certificados de confianza**. Al final aparecerá un cartel de **Seguridad de Acrobat** al cual hay que **Aceptar** para finalizar el proceso.

| la República Argentina | Resumen Detalles Revocación Confianza Normativas Aviso legal                                       |
|------------------------|----------------------------------------------------------------------------------------------------|
| DENTERCION PER         | Este certificado no es de confianza.                                                               |
|                        | Configuración de confianza                                                                         |
|                        | ¥ Firmar documentos o datos                                                                        |
|                        | X Certificar documentos                                                                            |
|                        | <ul> <li>Ejecutar contenido dinámico incrustado en un documento<br/>certificado</li> </ul>         |
|                        | <ul> <li>Ejecutar JavaScripts privilegiados incrustados en un documento<br/>certificado</li> </ul> |
|                        | Realizar operaciones privilegiadas del sistema (red, impresión, acceso a archivos, etc.)           |
|                        | Agregar a certificados de confianza                                                                |

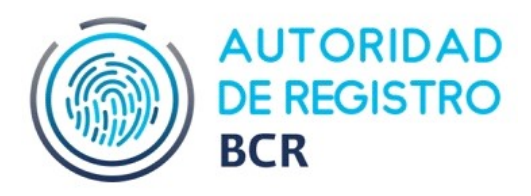

| de la República Argentina<br>MODERNIZACION-PFDR | Resumen Detalles Revocación Confianza Normativas Aviso legal<br>Este certificado no es de confianza.<br>Configuración de confianza |
|-------------------------------------------------|----------------------------------------------------------------------------------------------------|
|                                                 | ¥ Firmar documentos o datos                                                                                                    |
| Seguridad de A                                  | Acrobat ×                                                                                                    |
| 🤼 firma                                         | is para ver el cambio.                                                                                                    |
| No e<br>¿Está                                   | s prudente confiar en certificados procedentes directamente de un documento.<br>seguro de que desea continuar?<br>Aceptar Cancelar |

6. Una vez finalizado el proceso, al cerrar y abrir el Acrobat Reader, donde decía que la firma presentaba problemas, aparecerá **Firmado y todas las firmas son válidas**. Con este proceso declaramos a ese certificado como de confianza, y cada vez que nos manden un PDF firmado por ese Certificado, en el panel de firma nos aparecerá como Firmado y todas las firmas son válidas.

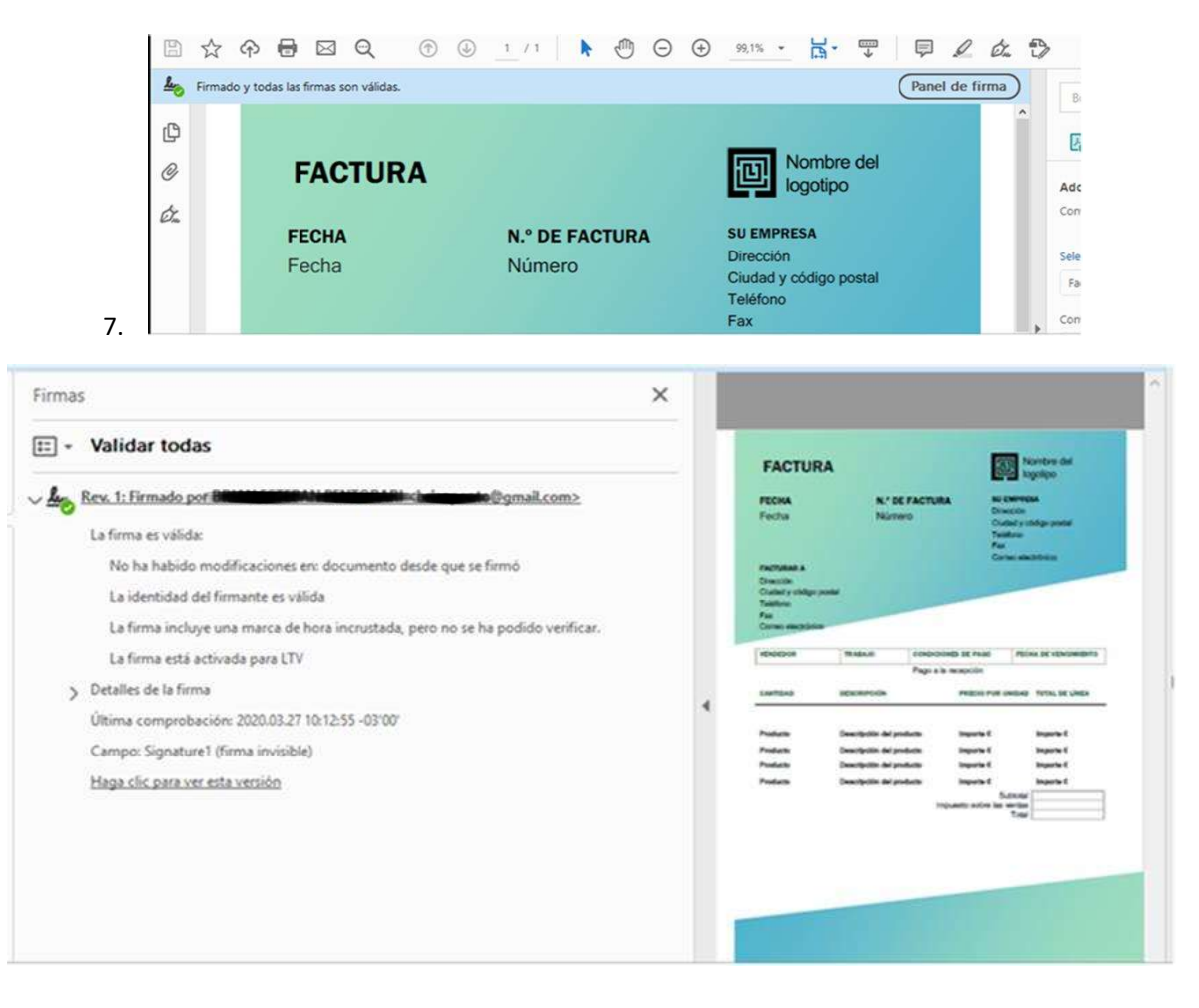